2025/4/11 学生用簡易版 Ver.1.1

### 新休補講・教室変更システム

# マニュアル【学生用】

## (簡易版)

目次:

- 1. 休講・補講・教室変更の確認方法について
- 2. 新休補講・教室変更システムについて
- (1) manaba+R からの変更点
- (2) ログイン方法
- 3. 確認方法
- (1)科目区分
- (2) 絞り込み方法
- (3) 科目情報の確認

1. 休講・補講・教室変更の確認方法について

休講・補講・教室確認の確認方法については学び支援サイトをご確認のうえ、新システムでの確認を行ってください。 学び支援サイト > 授業関連 > 休講・補講・教室変更の確認方法

- 2. 新休補講・教室変更システムについて
- (1) manaba+R からの変更点

| manaba+R                    | 新システム                     |
|-----------------------------|---------------------------|
| 学生・教員ともに自分の担当(受講)している科目の    | 科目ごとのお知らせは届かない。(学生への自動通知  |
| 休補講・教室変更情報は manaba の各コースのお知 | は行われない)                   |
| らせとして確認できた(自動的に通知が届いた)      | 学生は自分で休補講・教室変更が発生している科目の  |
|                             | 情報を新システムにログインし、見に行く必要がある。 |
|                             |                           |

※教員からの急ぎの連絡がある場合は当該科目で利用している LMS(manaba+R コースニュースまたは

moodle+R)で別途通知される可能性もあります。

※LMSと併せて、日常的に新休補講・教室変更システムを確認するように心がけてください。

(2) ログイン方法

学び支援サイト内にある新休補講・教室変更システムの URL より直接ログインしてください。

下図の画面に遷移後、「休・補講/教室変更」を確認してください。

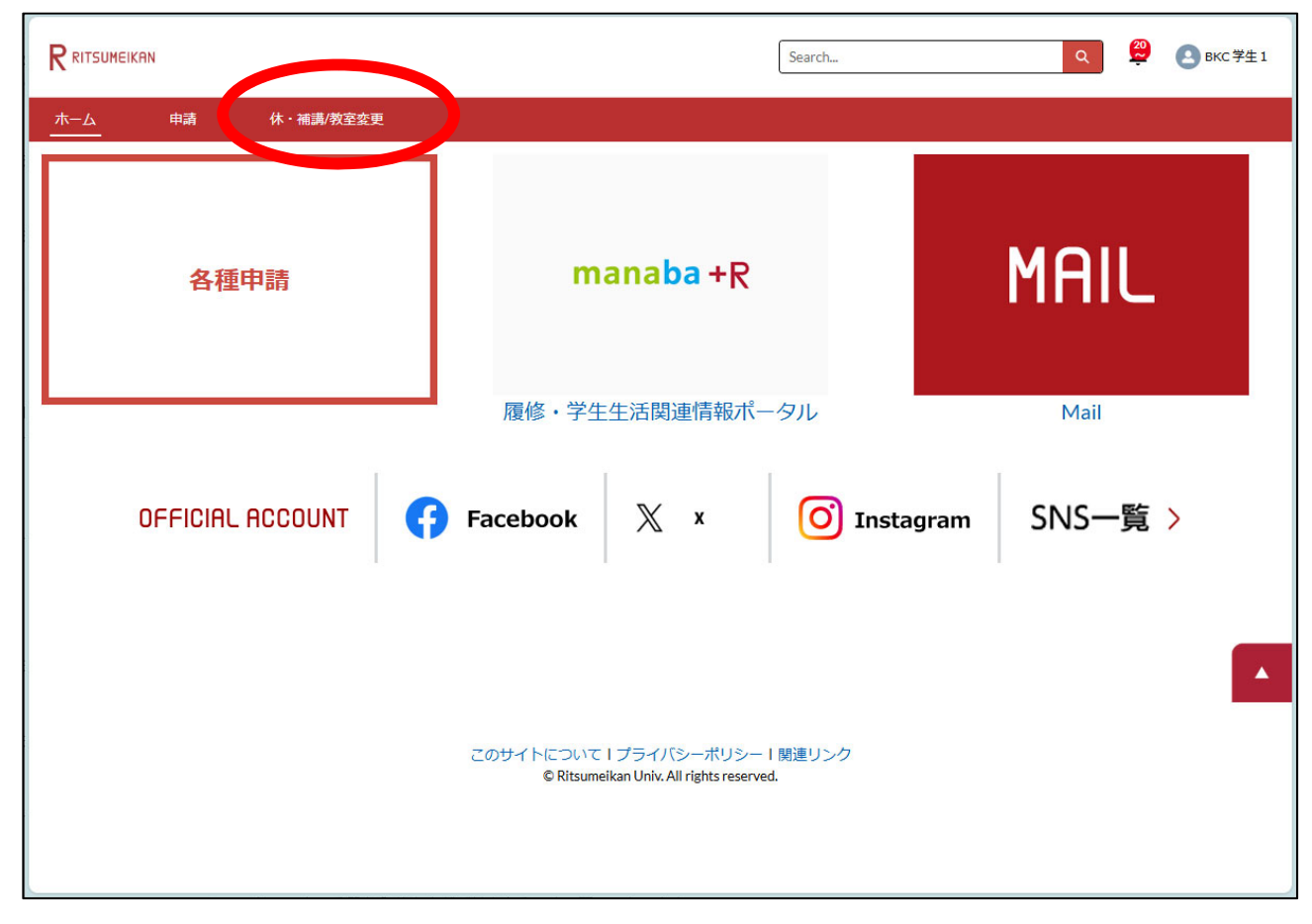

※2025 年度に限り manaba + R のマイページからログインすることが可能です。マイページ内にある専用バナー またはお知らせ通知欄からも上記のページに遷移します。

- 3. 確認方法
- (1)科目区分
  - ①すべて

登録されているすべての休講・補講・教室変更の情報が閲覧できます。

#### ②受講登録科目

自身が受講登録している科目の休講・補講・教室変更の情報が閲覧できます。

#### 【留意事項】

②「受講登録科目」は受講登録が確定した科目のみ表示されます。受講登録申請中の科目は反映されませんのでご注意ください。受講登録が確定するまでは①「すべて」から受講科目を絞り込み情報を確認してください。 なお、LMS(manaba+R)の早期利用申請が完了していても受講登録が確定していない場合は②から閲覧 することはできません。

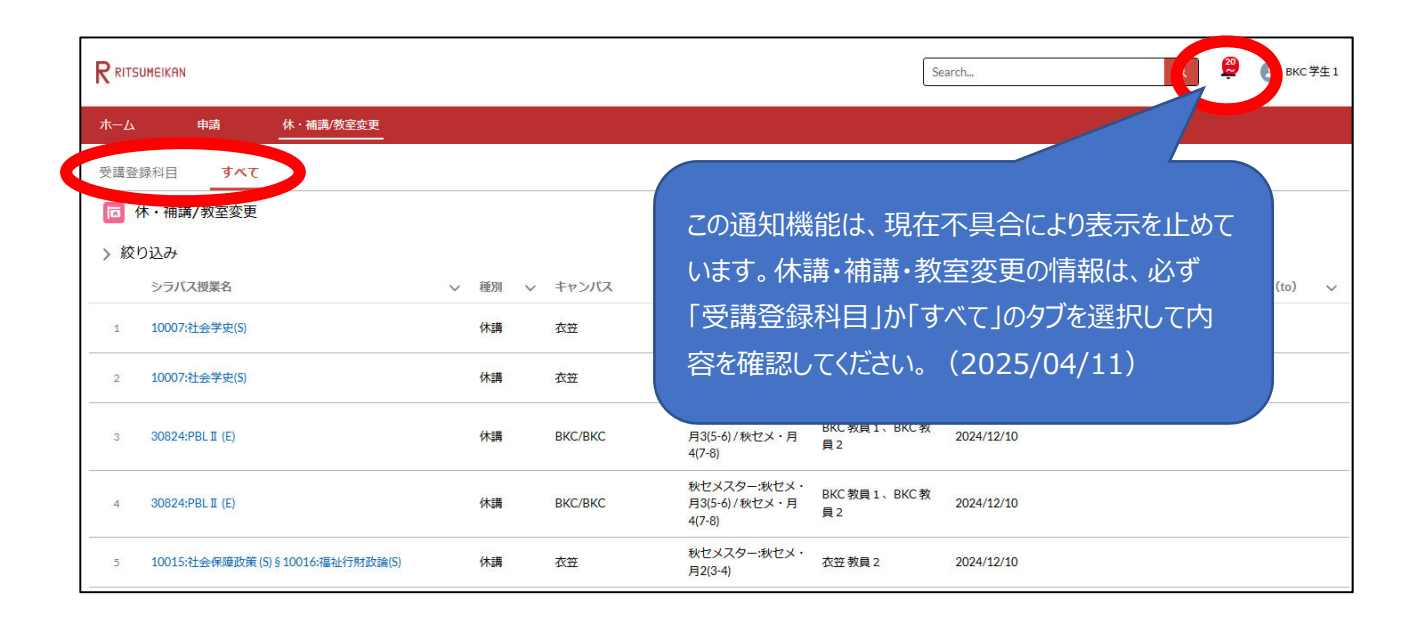

(2) 絞り込み方法

①種別

休講、補講、教室変更から選択して絞り込むことができます

②シラバス授業名

シラバス授業名(科目名や授業コード等)で絞り込むことができます(部分一致検索可能)

#### ③教員名

教員名で絞り込むことができます(部分一致検索可能)

|                    |                  |             |                                        | S                     | earch      | ٩            | BKC 学生1       |
|--------------------|------------------|-------------|----------------------------------------|-----------------------|------------|--------------|---------------|
| ホーム 申請 休           | ・補講/教室変更         |             |                                        |                       |            |              |               |
| 受講登録科目 すべて         |                  |             |                                        |                       |            |              |               |
| □ 休・補講/教室変更        |                  |             |                                        |                       |            |              |               |
| ✓ 絞り込み             |                  |             |                                        |                       |            |              |               |
| 種別                 | シラバス授業名          | 教員名         |                                        |                       |            |              |               |
| オプションを選択 🔻         | Q コース名検索 Q 教員名検索 |             |                                        |                       |            |              |               |
| 休講                 |                  |             |                                        |                       |            |              |               |
| 補調                 |                  | 快           | * 007                                  |                       |            |              |               |
| 教室変更               | ~ 種別             | ↑ ∨ キャンパス ∨ | 用講情報 🗸 🗸                               | 教員名 >                 | 対象日 🗸 🗸    | 対象期間(from) 🗸 | 対象期間 (to) 🗸 🗸 |
| 1 10007:社会学史(S)    | 補講               | 衣笠          | 春セメスター:春セメ・<br>水1(1-2)                 | 衣笠教員1                 | 2024/12/12 |              |               |
| 2 10007:社会学史(S)    | 補講               | 衣笠          | 春セメスター:春セメ・<br>水1(1-2)                 | 衣笠教員1                 | 2024/12/12 |              |               |
| 3 10007:社会学史(S)    | 涌講               | 衣笠          | 春セメスター:春セメ・<br>水1(1-2)                 | 衣笠 教員 1               | 2024/12/12 |              |               |
| 4 30824:PBL II (E) | 補講               | вкс/вкс     | 秋セメスター:秋セメ・<br>月3(5-6)/秋セメ・月<br>4(7-8) | BKC 教員 1、BKC 教<br>員 2 | 2025/01/08 |              |               |

### (3)科目情報

掲載されている一覧から、シラバス科目名を選択すると休講・補講・教室変更情報を確認することができます。

| RITSUMEIKAN                | Search Q 📮 🖪 BKC 🛱                                           |
|----------------------------|--------------------------------------------------------------|
| 木一ム 申請 休·補調/教室変更           |                                                              |
| ▲ 休・補調/教室変更<br>▲E-0537     |                                                              |
| ~ 情報                       |                                                              |
| 休 · 補請→放至変更 ID<br>AE-0537  | 公開状況<br>公開中                                                  |
| 種別<br>休講                   |                                                              |
| < ▶ 內容                     |                                                              |
| シラバス授業名<br>30824:PBLII (E) | シラ/ (7.授業名(英語)<br>30824:Project/Problem Based Learning 2 (E) |
| 教員名<br>BKC 教員 1 、 BKC 教員 2 | 教員名 (英語)<br>BKC 教員 1、BKC 教員 2                                |
| 休興日<br>2024/12/10          | 時限(休題)<br>4 (7-8)                                            |
| 休調理由<br>自然災害による一斉休講        |                                                              |